## Faculty Instructions – View Class List

**Please note:** Courses will only appear in View Class List if students are registered for the course. Please follow Faculty Instructions – View Assignments to view all courses being offered.

- 1) Log into GWeb Information System at <u>https://it.gwu.edu/gweb</u>. For assistance with GWeb please call the IT Support Center at (202) 994-4948.
- 2) Click on View Class List in the Faculty Menu.

| My Profile                                                                                                  | Employee                                                                                                    |  |  |  |  |  |  |
|----------------------------------------------------------------------------------------------------|----------------------------------------------------------------------------------------------------|--|--|--|--|--|--|
| /iew/Update Personal information                                                                            | Access Employee Dashboard<br>View your pay stubs, deductions, current tax withholdings, Form W4, and job summary.                                                                         |  |  |  |  |  |  |
| IRW/FIGESS JOH AND THEITS                                                                                   | View/Update VA-MD-DC State Tax Withholding<br>Ensure your W4 address matches your state tax election. Update W4 address in <u>My Profile</u> . For other states, visit<br>Payroll website |  |  |  |  |  |  |
| Faculty                                                                                                    | View/Update Direct Deposit                                                                                                    |  |  |  |  |  |  |
| Faculty                                                                                                    | View D.C. Wage Notification                                                                                                    |  |  |  |  |  |  |
| /iew Class List                                                                                             | Explore/Apply for Tuition Benefits                                                                                                    |  |  |  |  |  |  |
| Enter Final Grades                                                                                          | Access Health and Welfare Benefits                                                                                                    |  |  |  |  |  |  |
| Enter Faculty Feedback                                                                                      | Enroll, change or view your current health and welfare plan elections and contributions.                                                                                                  |  |  |  |  |  |  |
| Access Taskstream                                                                                           | Retirement Savings Benefits                                                                                                    |  |  |  |  |  |  |
| web-based portfolio and assessment management system for students to submit assignments in their program of | Access Fidelity NetBenefits Encoll make changes to your 403(b) Plan or manage all Fidelity investment elections                                                                           |  |  |  |  |  |  |
| tudy for evaluation.                                                                                        | Manage TIAA-CREF investment elections                                                                                                    |  |  |  |  |  |  |
| Request Grade Change                                                                                        | Explore GW Retirement Benefits                                                                                                    |  |  |  |  |  |  |
| /iew Assignments                                                                                            | HR/Payroll Administrative Functions                                                                                                    |  |  |  |  |  |  |
| /iew Student Schedule                                                                                       | Labor Redistribution                                                                                                    |  |  |  |  |  |  |
| liew Eaculty Schedule by Day and Time                                                                       | Electronic Personal Action Form                                                                                                    |  |  |  |  |  |  |
| NEW FACULTY SCHEWAIE BY DAY AND TIME                                                                        | You will need to re-authenticate to access Electronic Personal Action Form.                                                                                                    |  |  |  |  |  |  |

3) Select the appropriate term using the drop-down.

|              | Faculty & Advisors 🔹 CRN Listi                         | ng                                       |                              |                  |            |                         |                        |      |  |  |  |  |  |  |  |
|--------------|--------------------------------------------------------|------------------------------------------|------------------------------|------------------|------------|-------------------------|------------------------|------|--|--|--|--|--|--|--|
|              | CRN Listing                                            |                                          |                              |                  |            |                         |                        |      |  |  |  |  |  |  |  |
|              | Click on the Subject to see Class List, C              | ourse Title for course details, and CRN  | for section details.         |                  |            |                         |                        |      |  |  |  |  |  |  |  |
| 1            | f "Confidential" appears under a student               | t's name, their personal information mus | st be kept confidential in a | ccordance FERPA. |            |                         |                        |      |  |  |  |  |  |  |  |
| 3            | Click and student's name to view then Student Profile. |                                          |                              |                  |            |                         |                        |      |  |  |  |  |  |  |  |
|              | All Terms a                                            |                                          |                              |                  |            |                         |                        |      |  |  |  |  |  |  |  |
| (            | All Terms                                              |                                          |                              |                  |            |                         | (iii) 💌 Search (Alt+Y) | Q    |  |  |  |  |  |  |  |
|              | Spring 2024 - 202401                                   |                                          |                              |                  |            |                         |                        |      |  |  |  |  |  |  |  |
| $\mathbf{i}$ | Fall 2023 - 202303                                     | Course Title 🗘                           | CRN 0                        | Enrollment Count | ≎ Status ≎ | Duration                | Term                   | \$   |  |  |  |  |  |  |  |
|              | AMST 1050, 11                                          | National Bodies                          | 96622                        | 5                | Active     | 01/16/2024 - 04/29/2024 | Spring 2024 (202401)   |      |  |  |  |  |  |  |  |
|              | AMST 2490, 10                                          | American Contagions                      | 96915                        | 6                | Active     | 01/16/2024 - 04/29/2024 | Spring 2024 (202401)   |      |  |  |  |  |  |  |  |
|              | AMST 2010, 80                                          | Early American Cultural Hist.            | 41825                        | 52               | Active     | 08/24/2023 - 12/11/2023 | Fall 2023 (202303)     |      |  |  |  |  |  |  |  |
|              | AMST 6190, 10                                          | Aesthetics&BlackRadImagination           | 42507                        | 4                | Active     | 08/24/2023 - 12/11/2023 | Fall 2023 (202303)     |      |  |  |  |  |  |  |  |
|              | AMST 2010, 81                                          | Discussion                               | 43962                        | 13               | Active     | 08/24/2023 - 12/11/2023 | Fall 2023 (202303)     |      |  |  |  |  |  |  |  |
|              | Results found: 5                                       |                                          |                              |                  |            | K                       | Page 1 of 1 > Per Page | 25 🔻 |  |  |  |  |  |  |  |

4) Click on a course to view the class roster.

| Faculty & Advisors & CRN Listing CRN Listing Citck on the Subject to see Class List, Course Title for course details, and CRN for section details. If "Confidential" appears under a student's name, their personal information must be kept confidential in accordance FERPA. |           |                     |    |       |   |                    |    |        |    |                         |                        |          |
|----------------------------------------------------------------------------------------------------|-----------|---------------------|----|-------|---|--------------------|----|--------|----|-------------------------|------------------------|----------|
| Click on a student's name to view Spring 2024 - 202401 Select Course                                                                                                    | v their S | tudent Profile.     |    |       |   |                    |    |        |    |                         | (iii) ▼ Search (Alt*Y) | ٩        |
| Subject                                                                                                    | \$        | Course Title        | \$ | CRN 🗘 | 1 | Enrollment Count 🗘 | 13 | Status | \$ | Duration                | Term                   | ٥        |
| AMST 1050, 11                                                                                                    |           | National Bodies     |    | 96622 | 5 | 5                  | A  | Active |    | 01/16/2024 - 04/29/2024 | Spring 2024 (202401)   |          |
| AMST 2490, 10                                                                                                    |           | American Contagions |    | 96915 | e | 6                  | F  | Active |    | 01/16/2024 - 04/19/2024 | Spring 2024 (202401)   |          |
| Results found: 2                                                                                                    |           |                     |    |       |   |                    |    |        |    |                         | Page 1 of 1 → > Per P  | age 25 🔻 |

5) Clicking on a student's name will bring up the Student Profile. **Note:** For security purposes, the names and GWIDs have been removed from this document

| Faculty & Advi                                                                                                    | sors • <u>CRN Listing</u> • Cl | ass Li | st |    |                     |    |               |  |    |              |      |           |      |           |           |                        |          |
|----------------------------------------------------------------------------------------------------|--------------------------------|--------|----|----|---------------------|----|---------------|--|----|--------------|------|-----------|------|-----------|-----------|------------------------|----------|
| Click on the Subject to see Class List, Course Title for course details, and CRN for section details.                       |                                |        |    |    |                     |    |               |  |    |              |      |           |      |           |           |                        |          |
| If "Confidential" appears under a student's name, their personal information must be kept confidential in accordance FERPA. |                                |        |    |    |                     |    |               |  |    |              |      |           |      |           |           |                        |          |
| Click on a student's name to view their Student Profile.                                                                    |                                |        |    |    |                     |    |               |  |    |              |      |           |      |           |           |                        |          |
| Spring 2024 - 202401 AMST 1050   96622 V                                                                                    |                                |        |    |    |                     |    |               |  |    |              |      |           |      |           |           |                        |          |
| ▼ Course Information Enrollment Counts                                                                                      |                                |        |    |    |                     |    |               |  |    |              |      |           |      |           |           |                        |          |
| National B                                                                                                    | Bodies - AMST 1050 11          |        |    |    |                     |    |               |  |    |              | Maxi | mum Actua | Rema | ning      |           |                        |          |
| CRN: 9662                                                                                                    | 2                              |        |    |    |                     |    |               |  |    | Enrollment   | 18   | 5         | 13   |           |           |                        |          |
| Duration:                                                                                                    | 01/16/2024 - 04/29/2024        |        |    |    |                     |    |               |  |    | Wait List    | 41   | 0         | 41   |           |           |                        |          |
| Status: Act                                                                                                    | ive                            |        |    |    |                     |    |               |  |    | Cross List   | 0    | 0         | 0    |           |           |                        |          |
| Class List<br>Summary Clas                                                                                                  | Wait List<br>s List            |        |    |    |                     |    |               |  |    |              |      |           |      |           | <b>\</b>  | Summary Search (Alt+Y) | View 🗸   |
|                                                                                                    | Student Name                   | ^      | ID | \$ | Registration Status | \$ | Level         |  | \$ | Credit Hours | 0    | Midterm   | \$   | Final     | \$        | Class                  | ٥        |
|                                                                                                    |                                |        |    |    | **Web Registered**  |    | Undergraduate |  |    | 3            |      | No Access |      | No Access |           | Senior                 |          |
|                                                                                                    |                                |        |    |    | **Web Registered**  |    | Undergraduate |  |    | 3            |      | No Access |      | No Access |           | Senior                 |          |
|                                                                                                    |                                |        |    |    | **Web Registered**  |    | Undergraduate |  |    | 3            |      | No Access |      | No Access |           | Senior                 |          |
|                                                                                                    |                                |        |    |    | **Web Registered**  |    | Undergraduate |  |    | 3            |      | No Access |      | No Access |           | Freshman               |          |
|                                                                                                    |                                |        |    |    | **Web Registered**  |    | Undergraduate |  |    | 3            |      | No Access |      | No Access |           | Senior                 |          |
| Results found: 5                                                                                                    |                                |        |    |    |                     |    |               |  |    |              |      |           | K    | Pa        | ge 1 of 1 | Per F                  | age 25 🔻 |